# SONY

4-454-824-**B2** (1)

## Prenosni brezžični strežnik

# Kratka uvodna navodila

## SL

#### Serija WG-C10

#### Za uporabo z računalniki

Zahvaljujemo se vam za nakup. Pred uporabo enote z računalnikom preberite ta kratka uvodna navodila.

Če enoto uporabljate s pametnim telefonom ali tablico, si oglejte kratka uvodna navodila, priložena enoti, ali si z naslednje spletne strani naložite priročnik »Kratka uvodna navodila za uporabnike pametnega telefona ali tablice«.

http://www.sony.net/pws/

## **Opis delov**

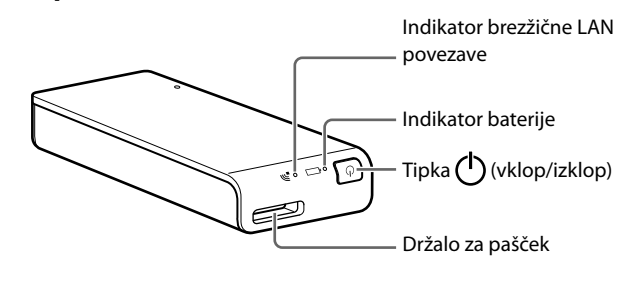

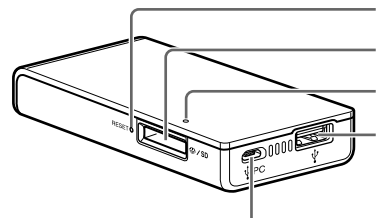

USB mikro B vrata Za polnjenje enote Za priključitev na računalnik Stikalo RESET (ponastavitev) Reža za spominsko kartico Indikator dostopa do spominske kartice USB vrata

Za polnjenje pametnega telefona ali tablice Za priključitev USB pomnilnika ali digitalnega fotoaparata

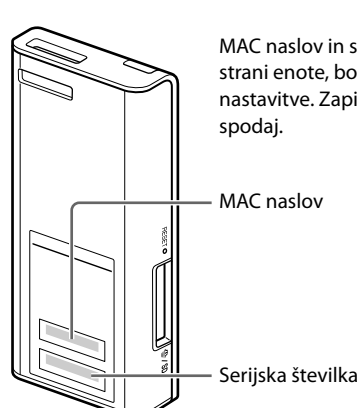

MAC naslov in serijsko številko, navedena na spodnji strani enote, boste morda potrebovali za različne nastavitve. Zapišite si ju v temu namenjen prostor

## Svetlobni indikator enote

## Indikator baterije

#### Indikator polnjenja

| Luč                   | Status               |
|-----------------------|----------------------|
| Oranžna               | Izvaja se polnjenje  |
| Oranžna → izklopljena | Polnjenje je končano |

Indikator preostale moči baterije

## Korak 1: Polnjenje enote

Enota vsebuje vgrajeno akumulatorsko baterijo. Pred uporabo enoto napolnite.

Enoto polnite prek računalnika ali z USB omrežnim napajalnikom (ni priložen).

#### Polnjenje prek računalnika

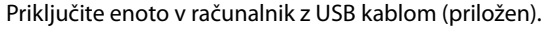

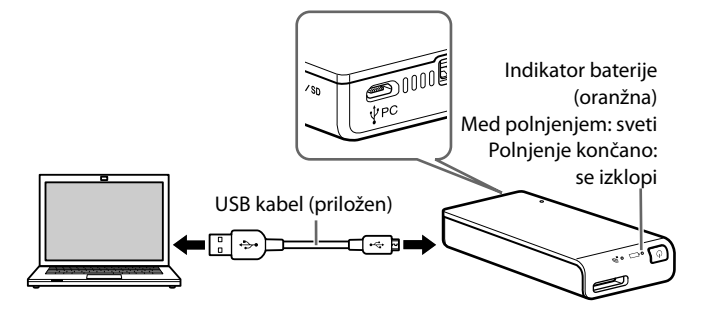

#### Približni čas polnjenja: približno 8 ur

#### Izvaja se polnjenje:

Funkcije brezžičnega LAN ni mogoče uporabiti.

#### Polnjenje z USB omrežnim napajalnikom (ni priložen)\*

Priključite USB kabel (priložen) v ento in USB omrežni napajalnik (ni priložen), nato priključite USB omrežni napajalnik v stensko vtičnico.

\* USB omrežni napajalnik ni priložen enoti.

Več informacij o USB omrežnih napajalnikih, ki so potrjeno združljivi s to enoto, si lahko ogledate v pomoči na spletni strani http://rd1.sony.net/ help/pws/c10/gb/.

#### Približen čas polnjenja: približno 3,5 ur (če uporabljate AC-UD10)

Približen čas polnjenja je odvisen od USB omrežnega napajalnika (ni priložen), ki ga uporabljate.

Izvaja se polnjenje:

 Enota lahko odčitava in zapisuje podatke na spominsko kartico prek brezžične LAN povezave.

USB naprav, priključenih v enoto, ni mogoče uporabiti.

Ko je polnjenje končano, se indikator baterije izklopi. Ko je polnjenje končano, odstranite USB kabel.

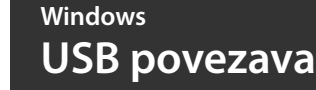

#### Korak 2: Priključite enoto v računalnik

- 1 Vstavite spominsko kartico v temu namenjeno režo na enoti.
- 2 Priključite enoto v računalnik s priloženim USB kablom.

Pazite, da bo kabel pravilno obrnjen.

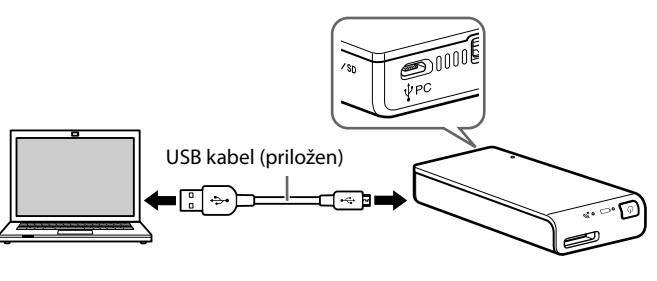

## Mac

## **USB** povezava

#### Korak 2: Priključite enoto v računalnik

- 1 Vstavite spominsko kartico v temu namenjeno režo na enoti.
- 2 Priključite enoto v računalnik s priloženim USB kablom.

Pazite, da bo kabel pravilno obrnjen.

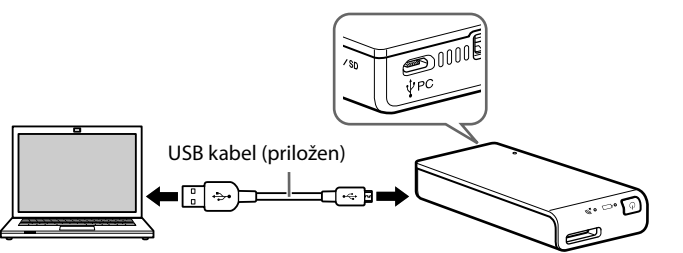

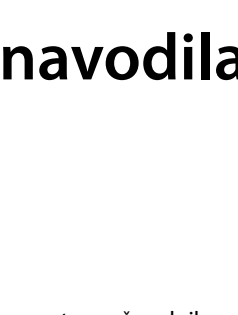

| Luč                   | Status                                         |
|-----------------------|------------------------------------------------|
| Zelena, počasi utripa | Moč baterije je visoka                         |
| Zelena, utripa        | Moč baterije je srednja                        |
| Rdeča, hitro utripa   | Moč baterije je nizka                          |
| Izklopljena           | Baterije je prazna ali je enota<br>izklopljena |

## Indikator brezžične povezave LAN \_බ

| Luč            | Status                           |
|----------------|----------------------------------|
| Zelena         | Brezžična LAN povezava je v teku |
| Zelena, utripa | Brezžični LAN je vklopljen       |
| Izklopljena    | Enota je izklopljena             |

#### Indikator dostopa do spominske kartice

| Luč             | Status                          |
|-----------------|---------------------------------|
| Oranžna, utripa | Dostopanje do spominske kartice |

3 Odprite [Computer] (ali [My Computer] v Windows XP) na računalniku.

#### 4 Potrdite na novo prepoznan simbol »Removable disk (E:)\*« na zaslonu.

Sedaj imate dostop do map in datotek na spominski kartici.

\* Ime pogona utegne biti drugačno od »(E:)«, kar je odvisno od računalnika.

#### Opomba

• Ko je enota priključena v računalnik z USB kablom, drugih USB naprav z njo ne bo mogoče uporabljati.

#### Odstranitev USB kabla

- 1 Potrdite zaključek dostopanja do enote.
- 2 Kliknite na simbol 🐔 , 🍖 ali 🏷 (Removing the hardware - odstrani strojno opremo) na namizju na spodnji desni strani zaslona. Prikaže se naprava, ki je trenutno priključena v računalnik.
- 3 Kliknite to enoto.
- 4 Potrdite sporočilo »Safe to Remove Hardware« (varno je odstraniti strojno opremo) in kliknite na [OK].

Če uporabljate Windows 8, Windows 7 ali Windows XP, vam ni treba klikniti na [OK].

#### 5 Izključite USB kabel iz računalnika.

Kliknite [File] → [New Finder Window].

Povezava je zaključena, ko se v [Device] prikaže ime spominske kartice.

 Simbol za disk se ne prikaže, če v enoto ni vstavljena nobena spominska kartica.

Sedaj imate dostop do map in datotek na spominski kartici.

#### Opomba

• Ko je enota priključena v računalnik z USB kablom, drugih USB naprav z njo ne bo mogoče uporabljati.

## Odstranitev USB kabla

- 1 Potrdite zaključek dostopanja do enote.
- 2 Potegnite in spustite simbol za disk na tej enoti na simbol »Trash« ali v orodju »Finder« kliknite 📥 (izmet).
- 3 Izključite enoto iz USB priključka.

## Windows Brezžični LAN

#### Korak 2: Prva priključitev

#### Opombe

- Ko se enota (WG-C10) poveže z računalnikom prek brezžične LAN povezave, se internetna povezava računalnika prekine.
- Če se želite povezati z Internetom, si oglejte pomožna navodila (Help Guide).
- Če je zaščita enote nastavljena, boste morali ob prvi priključitvi enote v računalnik vpisati svoje geslo. V tem primeru nastavitve v koraku 3 in koraku 4 ne bodo potrebne.

#### 1 Vklopite enoto.

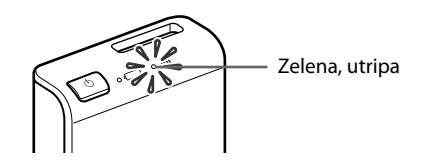

## 2 Priključite računalnik v brezžični LAN.

#### Windows XP/Windows Vista

- 1 Desno kliknite 🔊 na namizju na spodnji desni strani zaslona.
- (2) Kliknite na [Available Networks/Connect to a network].
- ③ Izberite WG-C10-xxxxxx\* in kliknite na [Connect].

#### Windows 7/Windows 8

- ① Kliknite na 📶 na namizju na spodnji desni strani zaslona.
- (2) Izberite WG-C10-xxxxxx\* in kliknite na [Connect].
- \* »xxxxxx« je zadnjih 6 števk MAC naslova.

Preverite MAC naslov v poglavju »Opis delov« v tem priročniku.

## 3 Potrdite povezavo.

#### Opombe

- Če uporabljate Windows 7 ali Windows 8, se utegne ob povezovanju prikazati opozorilno sporočilo. Lahko nadaljujete.
- V nekaterih okoliščinah delovanja utegne trajati dlje časa, da se enota poveže z računalnikom.

## Korak 3: Nastavitev zaščite

Prepričajte se, da namestniška nastavitev spletnega brskalnika ni nastavljena. Če je nastavljena, jo prekličite in sledite spodnjemu postopku:

- 1 Vtipkajte naslov v naslovno vrstico brskalnika Windows Internet Explorer. http://192.168.40.1:8080/
- 2 Prikaže se zaslon za nastavitev zaščite. Izberite [WPA2] na zaslonu.
- 3 Vpišite osebno geslo z najmanj 8-imi številkami ali črkami.
- 4 Ponovno vpišite geslo, da ga potrdite in nato izberite [OK].
- 5 Ko je geslo nastavljeno, se brezžična LAN povezava izklopi.
  Nadaljujte z naslednjo nastavitvijo v koraku 4.

#### Korak 4: Ponovna povezave z brezžičnim LAN

#### 1 Priključite enoto.

#### Windows XP/Windows Vista

- Desno kliknite na <sup>mil</sup> na namizju na spodnji desni strani zaslona.
- (2) Kliknite na [Available Networks/Connect to a network].
- ③ Izberite WG-C10-xxxxxx\* in kliknite na [Connect].

#### Windows 7/Windows 8

Kliknite na III na namizju na spodnji desni strani zaslona.
 Izberite WG-C10-xxxxx\* in kliknite na [Connect].
 \*xxxxxx« je zadnjih 6 števk MAC naslova.
 Preverite MAC naslov v poglavju »Opis delov« v tem priročniku.

#### 2 Vpišite svoje geslo.

Vpišite geslo, ki ste ga nastavili v koraku 3. Enota je povezana.

Od naslednje uporabe dalje vam ne bo več treba vpisovati gesla, ko povežete enoto z napravo, ki je nastavljena za to enoto.

Če se pojavi napaka pri overovljenju Geslo morda ni pravilno.

#### Če ste pozabili svoje geslo

Pritisnite in približno 10 sekund držite stikalo RESET (ponastavitev), da se enota vrne na tovarniške nastavitve. Nato ponovno sledite navodilom od koraka 3 in nastavite geslo.

## Windows Brezžični LAN

#### Dostop

## Povezava z USB napravo

- 1 Priključite enoto v USB napravo.
- 2 Priključite enoto v računalnik prek brezžične LAN povezave.
- 3 Vpišite naslov v naslovno vrstico brskalnika Explorer.

#### \\192.168.40.1

Prikaže se mapa »usb«. Sedaj lahko odčitavate in zapisujete datoteke na USB napravi.

| 🕞 💽 🕴 📜 🕨 Network 🕨   | • 192.168.40.1 ▶ |                 |
|-----------------------|------------------|-----------------|
| Organize 🔻 Network an | d Sharing Center | View remote pri |
| ▲ ☆ Favorites         | Name             |                 |

Povezava s spominsko kartico

- 1 Vstavite spominsko kartico v enoto.
- 2 Priključite enoto v računalnik prek brezžične LAN povezave.
- 3 Vpišite naslov v naslovno vrstico brskalnika Explorer.

#### \\192.168.40.1

Prikaže se mapa »Memory card«. Zdaj lahko uporabite spominsko kartico.

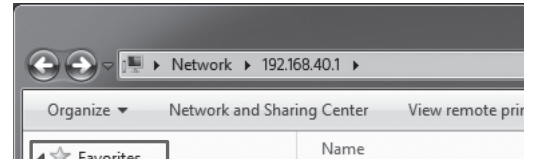

#### Preklic namestniških nastavitev

Kliknite na [Tool]  $\rightarrow$  [Internet Options]  $\rightarrow$  [Connect]  $\rightarrow$  [LAN Settings] v vrstici menija okolja Windows Internet Explorer.

# Na LAN nastavitvenem zaslonu odznačite [Use a Proxy Server for your LAN]

#### Nasvet

• Pred odstranitvijo označbe si zapomnite nastavitve.

| Local Area Network (LAN) Settings                                                                                                    |     |
|----------------------------------------------------------------------------------------------------|-----|
| Automatic configuration<br>Automatic configuration may override manual settings. To ensure the<br>use of manual settings, disable automatic configuration. |     |
| Automatically detect settings                                                                                                    |     |
| I lies automotio and for mation amint                                                                                                    | - 1 |

| M Desktop       | memory card |
|-----------------|-------------|
| 🐌 Downloads     | 💷 usb       |
| 🖳 Recent Places |             |
|                 |             |

| - A Tavonices   |               |
|-----------------|---------------|
| Desktop         | 🏢 memory card |
| Downloads       | 💷 usb         |
| 🕮 Recent Places |               |
|                 |               |

#### Opomba

• Če v koraku 3 na nastavitvenem zaslonu spremenite jezik iz angleškega v japonskega, namesto »\«, vtipkajte »¥«.

#### Nasvet

• »Favorites« (priljubljeni) in »shortcut« (bližnjica) sta zelo uporabni funkciji.

Kako označiti »\\192.168.40.1« kot priljubljeno: Desno kliknite »Favorite« in izberite »Add current location to Favorites«.

| Proxy server                |                                       |             |             |              |
|-----------------------------|---------------------------------------|-------------|-------------|--------------|
| Use a proxy<br>dal-up or VP | server for your LA<br>N connections). | N (These se | ttings will | not apply to |
| Address:                    |                                       | Port:       |             | Advanced     |
| Bypass p                    | roxy server for loc                   | al addresse | s           | havangea     |
| <u>Bypass p</u>             | roxy server for loc                   | al addresse | S           |              |

#### Ponastavitev namestniških nastavitev

 Na LAN nastavitvenem zaslonu označite [Use a Proxy Server for your LAN] in prekličite nastavitve, ki so s tem povezane.

## Mac Brezžični LAN

## Korak 2: Prva priključitev

#### Opombe

- Ko se enota (WG-C10) poveže z računalnikom preko brezžične LAN povezave, se internetna povezava računalnika prekine.
- Če se želite povezati z Internetom, si oglejte pomožna navodila (Help Guide).
- Če je zaščita enote nastavljena, boste morali ob prvi priključitvi enote v računalnik vpisati svoje geslo. V tem primeru nastavitve v k oraku 3 in koraku 4 ne bodo potrebne.

#### 1 Vklopite enoto.

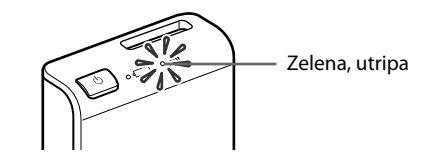

## 2 Priključite računalnik v brezžični LAN.

- (1) Kliknite 🛜 na vrstici menija na zgornji desni strani zaslona.
- (2) Izberite WG-C10-xxxxxx\*. Vpišite geslo in kliknite [Join]. \* »xxxxxx« je zadnjih 6 števk MAC naslova
- Preverite MAC naslov v poglavju »Opis delov« v tem priročniku.

## 3 Potrdite povezavo.

Po kliku na 🛜 v zgornjem koraku 🛈, se prepričajte, da ja na zaslonu prikazan » / WG-C10-xxxxx.

#### Opomba

· V nekaterih okoliščinah delovanja utegne trajati dlje časa, da se enota poveže z računalnikom.

#### Korak 3: Nastavitev zaščite

Prepričajte se, da ni nastavljena namestniška nastavitev spletnega brskalnika. Če je nastavljena, jo prekličite in sledite spodnjemu postopku

1 Vtipkajte naslov v naslovno vrstico brskalnika Safari.

http://192.168.40.1:8080/

- 2 Prikaže se zaslon za nastavitev zaščite. Izberite [WPA2] na zaslonu.
- 3 Vpišite osebno geslo z najmanj 8 številkami ali črkami.

- 4 Ponovno vpišite geslo, da ga potrdite in nato izberite [OK].
- 5 Ko je geslo nastavljeno, se brezžična LAN povezava izklopi.

Nadaljujte z naslednjo nastavitvijo v koraku 4.

#### Korak 4: Ponovna povezave z brezžičnim LAN

#### 1 Priključite enoto.

(1) Kliknite 🛜 na vrstici menija na zgornji desni strani zaslona. (2) Izberite WG-C10-xxxxx\*. Vpišite geslo in kliknite [Join]. \*»xxxxxx« je zadnjih 6 števk MAC naslova. Preverite MAC naslov v poglavju »Opis delov« v tem priročniku.

#### 2 Vpišite svoje geslo.

Vpišite geslo, ki ste ga nastavili v koraku 3. Enota je povezana.

Od naslednje uporabe dalje vam ne bo več treba vpisovati gesla, ko povežete enoto z napravo, ki je nastavljena za to enoto.

Če se pojavi napaka pri overovljenju Geslo morda ni pravilno.

#### Če ste pozabili svoje geslo

Pritisnite in približno 10 sekund držite stikalo RESET (ponastavitev), da se enota vrne na tovarniške nastavitve. Nato ponovno sledite navodilom od koraka 3 in nastavite geslo.

## Ostalo

#### Napajanje drugih naprav

1 Priključite priloženi USB kabel\* v napravo, ki jo želite napajati.

\* Za priključitev iOS naprave uporabite poseben kabel, ki je bil priložen ob nakupu te naprave.

#### Pred napajanjem

 Izklopite enoto. Preverite, da ima baterija enote še dovolj moči.

#### Napajanje

- Izhodni tok enote je lahko največ 500 mA. Če se ta tok med napajanjem prekorači, varnostne funkcije izklopijo napajanje.
- 2 Priključite drug konec USB kabla v vrata USB A na enoti.

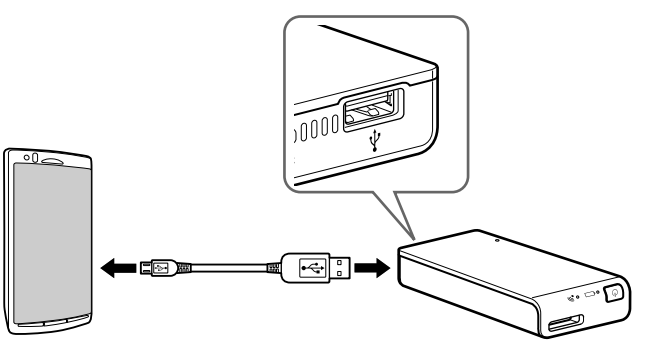

\* Seznam naprav, ki podpirajo možnost polnjenja, si oglejte v spletnem priročniku: http://rd1.sony.net/help/pws/c10/gb/

## Izklop napajanja

1 Pritisnite in najmanj 3 minute držite tipko () (vklop/izklop).

Indikator brezžičnega LAN in indikator moči baterije se izklopita.

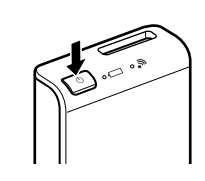

Opomba

Med prenašanjem podatkov ne izklapljajte enote.

## Mac Wireless LAN

## Dostop

Povezava z USB napravo

- 1 To enoto povežite z USB napravo.
- 2 To enoto z brezžično LAN povezavo povežite z računalnikom.
- 3 Izberite [Go]  $\rightarrow$  [Connect to Server...]. Za naslov strežnika vnesite »smb://192.168.40.1« in kliknite [Connect].
- 4 Izberite [Guest] → [Connect].

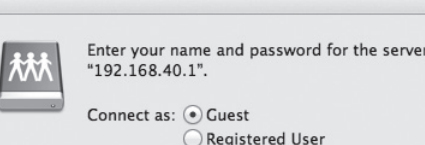

- Enter your name and password for the server "192.168.40.1". Connect as: ( Guest Registered User
  - Cancel Connect

## 5 Dvokliknite [MEMORY CARD].

Na namizju se prikaže simbol spominske kartice. Zdaj lahko uporabite spominsko kartico.

## Preklic namestniških nastavitev

- 1 Zaženite Safari in izberite [Safari] →

| Cancel | Connect |
|--------|---------|

#### 5 Dvokliknite [USB].

Na namizju se prikaže simbol USB pogona. Zdaj lahko uporabite USB napravo.

Povezava s spominsko kartico

- 1 V to enoto vstavite spominsko kartico.
- 2 To enoto z brezžično LAN napravo povežite z računalnikom.
- 3 Izberite [Go]  $\rightarrow$  [Connect to Server...]. Za naslov strežnika vnesite »smb://192.168.40.1« in kliknite [Connect].
- 4 Izberite [Guest] → [Connect].

#### [Preferences...]. Kliknite [Advanced].

2 Kliknite [Change Settings...].

Odpre se zaslon [Network].

## 3 Odznačite [Web Proxy (HTTP)] in kliknite [OK].

|        | Wi-Fi TCP/IP DN             | 5 WINS 802.1X    | Proxies | lardware |
|--------|-----------------------------|------------------|---------|----------|
| Select | a protocol to configure:    |                  |         |          |
|        | uto Provy Discovery         |                  |         |          |
|        | utomatic Proxy Configuratio | n                |         |          |
| 0 W    | eb Proxy (HTTP)             |                  |         |          |
|        | cure Web Proxy (HTTPS)      |                  |         |          |
| □ F    | TP Proxy                    |                  |         |          |
| 🗆 S(   | OCKS Proxy                  |                  |         |          |
| 🗆 S1   | reaming Proxy (RTSP)        |                  |         |          |
| 🗆 G    | opher Proxy                 |                  |         |          |
| Exc    | lude simple hostnames       |                  |         |          |
| Bypass | proxy settings for these    | Hosts & Domains: |         |          |
| -//    | ·····                       |                  |         |          |
|        |                             |                  |         |          |
|        |                             |                  |         |          |
|        |                             |                  |         |          |

## Ponastavitev namestniških nastavitev

• Označite [Web Proxy (HTTP)] in ponastavite s tem povezane nastavitve

## Blagovne znamke

- Microsoft, Windows in Windows Vista so registrirane blagovne znamke ali blagovne znamke podjetja Microsoft v ZDA in/ali drugih državah.
- Apple in Mac OS sta blagovni znamki podjetja Apple Inc., registriranega v ZDA in drugih državah.

Ostala imena izdelkov, trgovska imena, imena storitev itd. uporabljena v tem priročniku, so blagovne znamke ali registrirane blagovne znamke zadevnih podjetij in organizacij. Oznaki <sup>™</sup> in <sup>®</sup> v tem priročniku nista navedeni.